# Fact Sheet – Paired Difference Test (11.2)

This test is used to compare the difference between paired data. There must be a one-to-one relationship between one value in the first sample and one value in the second sample. n represents the number of pairs in the sample.

**Example**: Student scores improve from the "by hand" version of an exam to the "StatCrunch" version of the exam.

# Conditions

To test hypotheses regarding paired quantitative data, the following two conditions must be met.

 The differences between the paired data come from a population that is normally distributed (QQ Plot, Correlation Coefficient at least 0.9) and has no outliers (Boxplot)
OR

the sample size is at least 30  $(n \ge 30)$ 

•  $20n \le N$ 

# **Hypothesis Test**

#### Step 1

You must identify which direction you will be subtracting: d = A - B. The null hypothesis will be  $\mu_d = 0$ . H<sub>1</sub> will be either  $\mu_d < 0$ ,  $\mu_d > 0$ , or  $\mu_d \neq 0$ .

## Step 3

The test statistic is  $t = \frac{\overline{d}}{\left(\frac{s_d}{\sqrt{n}}\right)}$ .

Just write "Paired Difference Test", rather than writing the test statistic.

## Step 4

To compute the test statistic and P-value using StatCrunch ...

Enter the data in two columns. Stat > T Statistics > Paired Select the correct column for each sample. Select the "Save Differences" box. Click Next. Leave the value for null: mean diff. as 0. Select the appropriate sign for H1. Click Calculate.

Once you have calculated the test statistic and *P*-value, you must construct the QQ plot & boxplot for the "Differences" column.